# EAP-FAST-Authentifizierung mit Wireless LAN-Controllern und Identity Services Engine

# Inhalt

Einführung Voraussetzungen Anforderungen Verwendete Komponenten Konventionen Hintergrundinformationen PAC PAC-Bereitstellungsmodi Konfigurieren Netzwerkdiagramm Konfigurationen Konfigurieren des WLC für die EAP-FAST-Authentifizierung Konfigurieren des WLC für die RADIUS-Authentifizierung über einen externen RADIUS-Server WLAN für die EAP-FAST-Authentifizierung konfigurieren Konfigurieren des RADIUS-Servers für die EAP-FAST-Authentifizierung Erstellen einer Benutzerdatenbank zum Authentifizieren von EAP-FAST-Clients Hinzufügen des WLC als AAA-Client zum RADIUS-Server Konfigurieren der EAP-FAST-Authentifizierung auf dem RADIUS-Server mit anonymer In-Band-PAC-Bereitstellung Konfigurieren der EAP-FAST-Authentifizierung auf dem RADIUS-Server mit authentifizierter In-Band-PAC-Bereitstellung Überprüfen NAM-Profilkonfiguration Testen Sie die Verbindung zum SSID mithilfe der EAP-FAST-Authentifizierung. ISE-Authentifizierungsprotokolle WLC-seitiges Debugging bei erfolgreichem EAP-FAST-Flow Fehlerbehebung

# Einführung

In diesem Dokument wird erläutert, wie der WLAN-Controller (WLC) für Extensible Authentication Protocol (EAP) - Flexible Authentication via Secure Tunneling (FAST)-Authentifizierung mithilfe eines externen RADIUS-Servers konfiguriert wird. In diesem Konfigurationsbeispiel wird die Identity Services Engine (ISE) als externer RADIUS-Server für die Authentifizierung des Wireless-Clients verwendet.

In diesem Dokument wird erläutert, wie Sie die ISE für die Bereitstellung der Wireless-Clients für die Bereitstellung von Anonymous and Authenticated In-Band (Automatic) Protected Access Credentials (PAC) konfigurieren.

# Voraussetzungen

# Anforderungen

Stellen Sie sicher, dass Sie diese Anforderungen erfüllen, bevor Sie versuchen, diese Konfiguration durchzuführen:

- Grundkenntnisse der Konfiguration von Lightweight Access Points (LAPs) und Cisco WLCs
- Grundkenntnisse des CAPWAP-Protokolls
- Kenntnisse zum Konfigurieren eines externen RADIUS-Servers, z. B. der Cisco ISE
- Funktionale Kenntnisse des allgemeinen EAP-Frameworks
- Grundkenntnisse zu Sicherheitsprotokollen, wie MS-CHAPv2 und EAP-GTC, und Kenntnisse zu digitalen Zertifikaten

## Verwendete Komponenten

Die Informationen in diesem Dokument basieren auf den folgenden Software- und Hardwareversionen:

 Cisco WLC der Serie 5520 mit Firmware-Version 8.8.111.0Cisco AP der Serie 4800AnyConnect NAMCisco Secure ISE Version 2.3.0.298Cisco Switch der Serie 3560-CX mit Version 15.2(4)E1

Die Informationen in diesem Dokument wurden von den Geräten in einer bestimmten Laborumgebung erstellt. Alle in diesem Dokument verwendeten Geräte haben mit einer leeren (Standard-)Konfiguration begonnen. Wenn Ihr Netzwerk in Betrieb ist, stellen Sie sicher, dass Sie die potenziellen Auswirkungen eines Befehls verstehen.

## Konventionen

Weitere Informationen zu Dokumentkonventionen finden Sie in den <u>Cisco Technical Tips</u> <u>Conventions</u> (Technische Tipps zu Konventionen von Cisco).

# Hintergrundinformationen

Das EAP-FAST-Protokoll ist ein öffentlich zugänglicher EAP-Typ nach IEEE 802.1X, den Cisco entwickelt hat, um Kunden zu unterstützen, die keine strenge Kennwortrichtlinie durchsetzen können und einen 802.1X-EAP-Typ bereitstellen möchten, für den keine digitalen Zertifikate erforderlich sind.

Das EAP-FAST-Protokoll ist eine Client-Server-Sicherheitsarchitektur, die EAP-Transaktionen mit einem Transport Level Security (TLS)-Tunnel verschlüsselt. Die Einrichtung von EAP-FAST-Tunneln basiert auf strengen Geheimnissen, die nur für Benutzer gelten. Diese sicheren Geheimnisse werden als PACs bezeichnet, die von der ISE mithilfe eines Master-Schlüssels generiert werden, der nur der ISE bekannt ist.

EAP-FAST findet in drei Phasen statt:

• Phase Null (Automatische PAC-Bereitstellungsphase) - EAP-FAST-Phase Null. Eine optionale

Phase ist ein tunnelsicheres Mittel, um einem EAP-FAST-Endbenutzer-Client eine PAC für den Benutzer bereitzustellen, der Netzwerkzugriff anfordert. **Die Bereitstellung einer PAC für den Endbenutzer-Client ist der einzige Zweck von Phase Null.Hinweis:** Phase Null ist optional, da PACs Clients auch manuell bereitgestellt werden können, anstatt Phase Null zu verwenden.Weitere Informationen finden Sie im Abschnitt <u>PAC-Bereitstellungsmodi</u> dieses Dokuments.

- Phase 1: In Phase 1 richten die ISE und der Endbenutzer-Client einen TLS-Tunnel auf der Grundlage der PAC-Anmeldeinformationen des Benutzers ein. Für diese Phase muss dem Endbenutzer-Client eine PAC für den Benutzer bereitgestellt werden, der versucht, auf das Netzwerk zuzugreifen, und die PAC basiert auf einem Master-Schlüssel, der noch nicht abgelaufen ist. In Phase 1 des EAP-FAST ist kein Netzwerkservice aktiviert.
- Phase 2 In Phase 2 werden die Anmeldeinformationen für die Benutzerauthentifizierung sicher mithilfe einer vom EAP-FAST im TLS-Tunnel unterstützten inneren EAP-Methode an den RADIUS weitergeleitet, der mithilfe der PAC zwischen dem Client und dem RADIUS-Server erstellt wurde. EAP-GTC, TLS und MS-CHAP werden als innere EAP-Methoden unterstützt. Für EAP-FAST werden keine anderen EAP-Typen unterstützt.

Weitere Informationen finden Sie unter Funktionsweise von EAP-FAST.

# PAC

PACs sind sichere, gemeinsam genutzte Geheimnisse, die es der ISE und einem EAP-FAST-Endbenutzer-Client ermöglichen, sich gegenseitig zu authentifizieren und einen TLS-Tunnel für die Verwendung in Phase 2 von EAP-FAST einzurichten. Die ISE generiert PACs, indem sie den aktiven Master-Schlüssel und einen Benutzernamen verwendet.

PAC umfasst:

- PAC-Key Gemeinsam genutzter geheimer Schlüssel, der an einen Client (und Client-Gerät) und eine Serveridentität gebunden ist.
- PAC Opaque (Opak PAC): Opakes Feld, das der Client zwischenspeichert und an den Server übergibt. Der Server stellt den PAC-Schlüssel und die Client-Identität für die gegenseitige Authentifizierung mit dem Client wieder her.
- PAC-Info: Enthält mindestens die Serveridentität, um dem Client das Zwischenspeichern verschiedener PACs zu ermöglichen. Optional enthält es weitere Informationen, wie z. B. die Ablaufzeit des PAC.

## PAC-Bereitstellungsmodi

Wie bereits erwähnt, ist Phase Null eine optionale Phase.

EAP-FAST bietet zwei Optionen für die Bereitstellung eines Clients mit einer PAC:

Automatische PAC-Bereitstellung (EAP-FAST Phase 0 oder In-Band-PAC-Bereitstellung)

### • Manuelle (Out-of-Band) PAC-Bereitstellung

**Die In-Band-/automatische PAC-Bereitstellung** sendet eine neue PAC über eine gesicherte Netzwerkverbindung an einen Endbenutzer-Client. Die automatische PAC-Bereitstellung erfordert keine Eingriffe des Netzwerkbenutzers oder eines ISE-Administrators, vorausgesetzt, Sie konfigurieren die ISE und den Endbenutzer-Client, um die automatische Bereitstellung zu unterstützen. Die neueste EAP-FAST-Version unterstützt zwei verschiedene In-Band-Konfigurationsoptionen für die PAC-Bereitstellung:

### Anonyme In-Band-PAC-Bereitstellung

Authentifizierte In-Band-PAC-Bereitstellung

**Hinweis:** In diesem Dokument werden diese In-Band-PAC-Bereitstellungsmethoden und deren Konfiguration beschrieben.

**Für die Out-of-Band-/manuelle PAC-Bereitstellung** muss ein ISE-Administrator PAC-Dateien generieren, die dann an die entsprechenden Netzwerkbenutzer verteilt werden müssen. Benutzer müssen Endbenutzer-Clients mit ihren PAC-Dateien konfigurieren.

# Konfigurieren

Netzwerkdiagramm

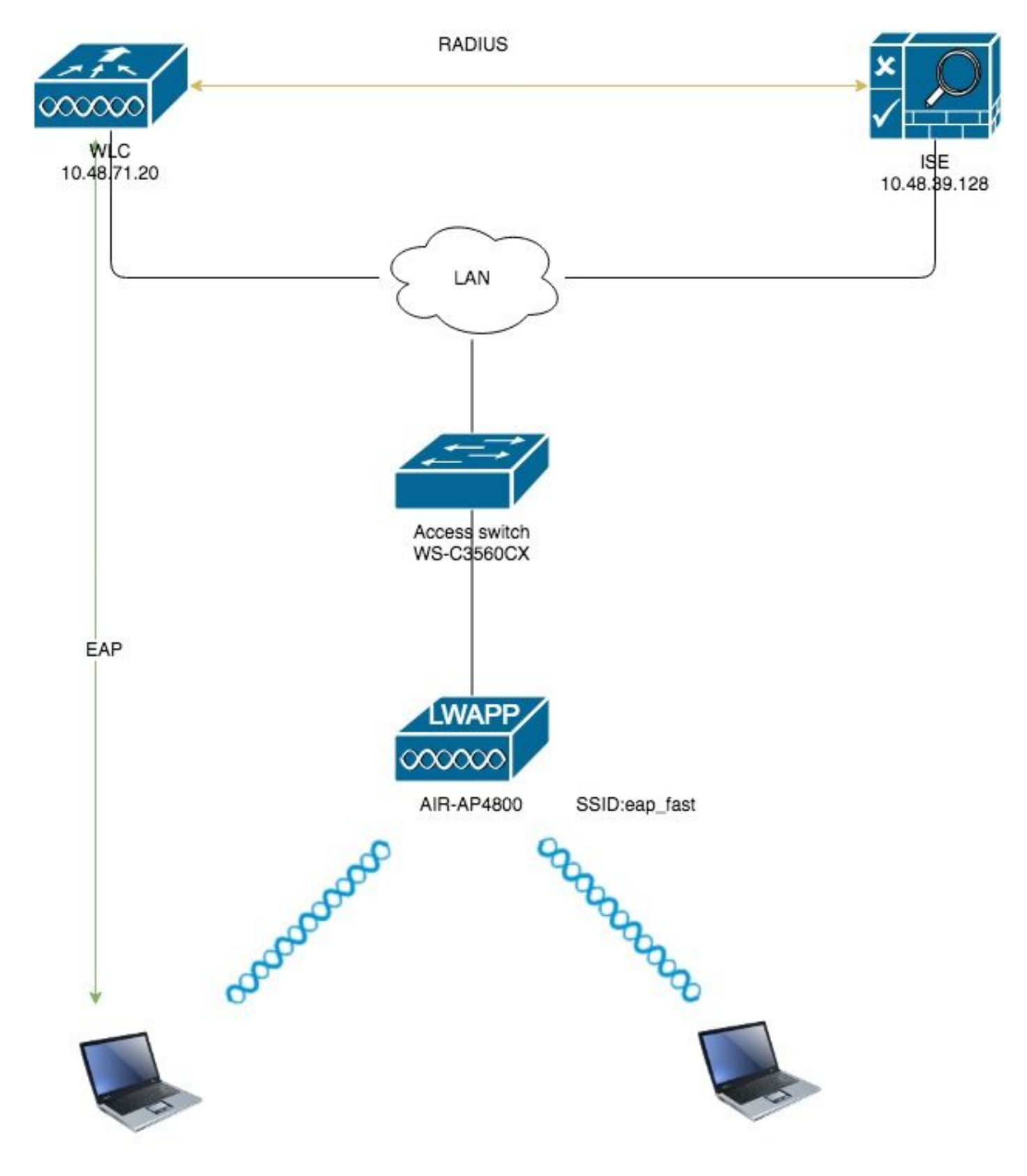

Konfigurationen

# Konfigurieren des WLC für die EAP-FAST-Authentifizierung

Führen Sie die folgenden Schritte aus, um den WLC für die EAP-FAST-Authentifizierung zu konfigurieren:

1. Konfigurieren des WLC für die RADIUS-Authentifizierung über einen externen RADIUS-Server 2. WLAN für die EAP-FAST-Authentifizierung konfigurieren

#### Konfigurieren des WLC für die RADIUS-Authentifizierung über einen externen RADIUS-Server

Der WLC muss konfiguriert werden, um die Benutzeranmeldeinformationen an einen externen RADIUS-Server weiterzuleiten. Der externe RADIUS-Server validiert die Benutzeranmeldeinformationen anschließend mithilfe von EAP-FAST und ermöglicht den Zugriff auf die Wireless-Clients.

Gehen Sie wie folgt vor, um den WLC für einen externen RADIUS-Server zu konfigurieren:

- Wählen Sie Security und RADIUS Authentication (RADIUS-Authentifizierung) in der Benutzeroberfläche des Controllers aus, um die Seite RADIUS Authentication Servers (RADIUS-Authentifizierungsserver) anzuzeigen. Klicken Sie anschließend auf Neu, um einen RADIUS-Server zu definieren.
- Definieren Sie die RADIUS-Serverparameter auf der Seite RADIUS Authentication Servers > New (RADIUS-Authentifizierungsserver > Neu). Zu diesen Parametern gehören:IP-Adresse des RADIUS-ServersGemeinsamer geheimer SchlüsselPort-NummerServerstatusIn diesem Dokument wird der ISE-Server mit der IP-Adresse 10.48.39.128 verwendet

| cisco                                                                                                    | MONITOR                                                                                                    | <u>W</u> LANs                                                                                                    | <u>C</u> ONTROLLER                                         | WIRELESS                                                                                                    | SECURITY        | MANAGEMENT        | C <u>O</u> MMANDS | HELP      | <u>F</u> EEDBACK |
|----------------------------------------------------------------------------------------------------|----------------------------------------------------------------------------------------------------|----------------------------------------------------------------------------------------------------|------------------------------------------------------------|----------------------------------------------------------------------------------------------------|-----------------|-------------------|-------------------|-----------|------------------|
| Security                                                                                                    | RADIUS A                                                                                                    | uthenti                                                                                                    | cation Server                                              | s > New                                                                                                    |                 |                   |                   |           |                  |
| <ul> <li>AAA <ul> <li>General</li> <li>RADIUS</li> <li>Authentication</li> <li>Accounting</li> <li>Auth Cached Users</li> <li>Fallback</li> <li>DNS</li> <li>Downloaded AVP</li> </ul> </li> <li>TACACS+ <ul> <li>LOCAI Net Users</li> <li>MAC Filtering</li> <li>Disabled Clients</li> <li>User Login Policies</li> <li>AP Policies</li> <li>Password Policies</li> </ul> </li> <li>Local EAP <ul> <li>Advanced EAP</li> <li>Priority Order</li> <li>Certificate</li> <li>Access Control Lists</li> <li>Wireless Protection</li> <li>Policies</li> <li>Web Auth</li> <li>TrustSec</li> <li>Local Policies</li> </ul> </li> </ul> | KADIUS A<br>Server Inde<br>Server IP A<br>Shared Sec<br>Confirm Sh<br>Apply Cisco<br>Apply Cisco<br>Key Wrap<br>Port Numbe<br>Server Stat<br>Support for<br>Server Tim<br>Network Us<br>Managemen<br>Tunnel Prov<br>PAC Provisi<br>IPSec<br>Cisco ACA | ex (Priorit)<br>Address(Ip<br>cret Forma<br>cret<br>bared Secre-<br>b ISE Defa<br>b ACA Defa<br>er<br>tus<br>r CoA<br>eout<br>ser<br>nt<br>nt Retrans<br>xy<br>ioning | ()<br>v4/Ipv6)<br>t<br>et<br>ult settings<br>ault settings | <ul> <li>S &gt; New</li> <li>2 ‡</li> <li>10.48.39.128</li> <li>ASCII ‡</li> <li></li> <li>(Designed</li> <li>1812</li> <li>Enabled ‡</li> <li>Enabled ‡</li> <li>S seconds</li> <li>Enable</li> <li>Enable</li> <li>Enable</li> <li>Enable</li> <li>Enable</li> <li>Enable</li> <li>Enable</li> <li>Enable</li> <li>Enable</li> <li>Enable</li> <li>Enable</li> <li>Enable</li> <li>Enable</li> <li>Enable</li> <li>Enable</li> <li>Enable</li> </ul> | for FIPS custor | mers and requires | a key wrap comp   | liant RAD | IUS server)      |
| Advanced                                                                                                    |                                                                                                    |                                                                                                    |                                                            |                                                                                                    |                 |                   |                   |           |                  |

3. Klicken Übernehmen.

#### WLAN für die EAP-FAST-Authentifizierung konfigurieren

Konfigurieren Sie anschließend das WLAN, das die Clients zur Verbindung mit dem Wireless-Netzwerk für die EAP-FAST-Authentifizierung verwenden, und weisen Sie es einer dynamischen Schnittstelle zu. Der in diesem Beispiel konfigurierte WLAN-Name ist **schnell**. In diesem Beispiel wird dieses WLAN der Verwaltungsschnittstelle zugewiesen. Gehen Sie wie folgt vor, um das schnelle WLAN und die zugehörigen Parameter zu konfigurieren:

- Klicken Sie in der Benutzeroberfläche des Controllers auf WLANs, um die Seite WLANs anzuzeigen.Auf dieser Seite werden die WLANs aufgelistet, die auf dem Controller vorhanden sind.
- 2. Klicken Sie auf **Neu**, um ein neues WLAN zu erstellen.

| ،، ،،، ،،<br>cısco | MONITOR WLANS       | CONTROLLER WIRELESS SECURITY     | M <u>a</u> nagement c <u>o</u> mmands he | ₽ <u>F</u> EEDBACK |                      |  |
|--------------------|---------------------|----------------------------------|------------------------------------------|--------------------|----------------------|--|
| WLANs              | WLANs               |                                  |                                          |                    |                      |  |
| VLANS<br>WLANS     | Current Filter: Non | e [Change Filter] [Clear Filter] |                                          |                    | Create New 🗘 Go      |  |
| Advanced           | WLAN ID Type        | Profile Name                     | WLAN SSID                                | Admin Status       | Security Policies    |  |
|                    | 1 WLAN              | test                             | test                                     | Enabled            | [WPA2][Auth(802.1X)] |  |
|                    | 2 WLAN              | AndroidAP                        | AndroidAP                                | Enabled            | [WPA2][Auth(PSK)]    |  |

3. Konfigurieren Sie auf der Seite WLANs > New den Namen **eap\_fast** WLAN-SSID, den Profilnamen und die WLAN-ID. Klicken Sie anschließend auf **Übernehmen**.

| ahaha                                                     |                                    |                                                      |                               | Save Configuration Ping Logout Refresh |
|-----------------------------------------------------------|------------------------------------|------------------------------------------------------|-------------------------------|----------------------------------------|
| cisco                                                     | MONITOR WLANS C                    | CONTROLLER WIRELESS SECURITY MANA                    | GEMENT COMMANDS HELP FEEDBACK | 🔒 Home                                 |
| WLANs                                                     | WLANs > New                        |                                                      |                               | < Back Apply                           |
| <ul> <li>▼ WLANS<br/>WLANS</li> <li>▶ Advanced</li> </ul> | Type<br>Profile Name<br>SSID<br>ID | WLAN     2       cap_fast     cap_fast       3     3 |                               |                                        |

- 4. Sobald Sie ein neues WLAN erstellt haben, wird die Seite WLAN > Bearbeiten f
  ür das neue WLAN angezeigt. Auf dieser Seite k
  önnen Sie verschiedene Parameter f
  ür dieses WLAN definieren. Dies umfasst allgemeine Richtlinien, RADIUS-Server, Sicherheitsrichtlinien und 802.1x-Parameter.
- Aktivieren Sie das Kontrollkästchen Admin Status unter Allgemeine Richtlinien, um das WLAN zu aktivieren. Wenn der Access Point die SSID in seinen Beacon-Frames übertragen soll, aktivieren Sie das Kontrollkästchen Broadcast SSID (SSID senden).

| LANs > E   | dit 'eap_fa     | ıst'     |                        |                      |                                    |
|------------|-----------------|----------|------------------------|----------------------|------------------------------------|
| General    | Security        | QoS      | Policy-Mapping         | Advanced             |                                    |
|            |                 |          |                        |                      |                                    |
| Profile Na | me              | eap      | o_fast                 |                      |                                    |
| Туре       |                 | WL       | AN                     |                      |                                    |
| SSID       |                 | eap      | _fast                  |                      |                                    |
| Status     |                 |          | Enabled                |                      |                                    |
|            |                 |          |                        |                      |                                    |
| Radio Poli | су              | (Mo      | difications done under | security tab will ap | opear after applying the changes.) |
| Interface/ | Interface Group | o(G) vla | an1477 🗘               |                      |                                    |
| Multicast  | Vlan Feature    |          | Enabled                |                      |                                    |
| Broadcast  | SSID            |          | Enabled                |                      |                                    |
| NAS-ID     |                 | non      | e                      |                      |                                    |
|            |                 |          |                        |                      |                                    |
|            |                 |          |                        |                      |                                    |
|            |                 |          |                        |                      |                                    |
|            |                 |          |                        |                      |                                    |
|            |                 |          |                        |                      |                                    |

wählen Sie dot1x für AKM aus.

In diesem Beispiel wird WPA2/AES + dot1x als Layer-2-Sicherheit für dieses WLAN verwendet. Die anderen Parameter können je nach Anforderung des WLAN-Netzwerks geändert werden.

| LANs > E     | dit 'eap_f   | ast'                 |              |          |         |         |
|--------------|--------------|----------------------|--------------|----------|---------|---------|
| General      | Security     | QoS                  | Policy-Mappi | ing Adva | nced    |         |
| Layer 2      | Layer 3      | AAA Se               | rvers        |          |         |         |
| Layer 2      | Security 🧧 🚺 | VPA+WPA2             | \$           |          |         |         |
| Fast Trans   | ition        |                      |              |          |         |         |
| Fast Transit | ion          | Disat                | le 🗘         |          |         |         |
| Protected    | Management   | Frame                |              |          |         |         |
| PMF          |              | Disab                | led 🗘        |          |         |         |
| WPA+WPA      | 2 Parameter  | S                    |              |          |         |         |
| WPA Pol      | icy          |                      |              |          |         |         |
| WPA2 Po      | olicy        |                      | _            |          |         |         |
| WPA2 E       | ncryption    | AES                  | 🗆 ТКІР       | CCMP256  | GCMP128 | GCMP256 |
| OSEN Po      | olicy        |                      | _            |          |         |         |
| Authentica   | tion Key Mar | agement <sup>1</sup> | 2            |          |         |         |
| 802.1X       |              | Enable               |              |          |         |         |
| ССКМ         |              | Enable               |              |          |         |         |
| PSK          |              | Enable               |              |          |         |         |
| ET 000 ·     |              | nahla                |              |          |         |         |

7. Wählen Sie unter "WLAN -> Edit -> Security -> AAA Servers" im Dropdown-Menü unter RADIUS Servers den entsprechenden RADIUS-Server aus.

| neral                                                                               | Security                                                                                                    | QoS                                           | Policy                          | Mapping                                                                       | Advanced        |                                                                                                    |              |
|-------------------------------------------------------------------------------------|----------------------------------------------------------------------------------------------------|-----------------------------------------------|---------------------------------|-------------------------------------------------------------------------------|-----------------|----------------------------------------------------------------------------------------------------|--------------|
| ayer 2                                                                              | Layer 3                                                                                                    |                                               | Servers                         |                                                                               |                 |                                                                                                    |              |
| <b>ADIUS Serv</b><br>RADIUS Se                                                      | <b>ervers belo</b><br>v <b>ers</b><br>erver Overwa                                                                                                    | <b>w to ove</b>                               | r <b>ride use</b> o<br>ce 🔲 Ena | o <b>f default se</b><br>bled                                                 | rvers on this V | VLAN                                                                                                    |              |
| Apply Cisco                                                                         | o ISE Defaul                                                                                                    | t Settings                                    | 🗆 Ena                           | bled                                                                          | Comucine        |                                                                                                    |              |
| Apply Cisco                                                                         | o ISE Defaul                                                                                                    | t Settings                                    | Ena                             | Accounting                                                                    | Servers         |                                                                                                    | EAP P        |
| Apply Cisco<br>Server 1                                                             | Authentica                                                                                                    | t Settings<br><b>ation Serv</b><br>39.128, Pc | Ena                             | Accounting<br>Content Enabled<br>None                                         | Servers         | <b>\$</b>                                                                                                    | EAP P<br>Ena |
| Apply Cisco<br>Server 1<br>Server 2                                                 | Authentica Contemporation Contemporation Contempora | t Settings<br><b>ation Serv</b><br>39.128, Pc | Ena<br>vers<br>ort:1812 \$      | Accounting<br>Enabled<br>None<br>None                                         | Servers         | ¢<br>¢                                                                                                    | EAP P<br>Ena |
| Apply Cisco<br>Server 1<br>Server 2<br>Server 3                                     | Authentica Control Enabled IP:10.48.2 None None                                                                                                    | t Settings<br>ntion Serv<br>39.128, Pc        | Ena                             | Accounting<br>Enabled<br>None<br>None<br>None                                 | Servers         | <ul> <li></li> <li></li> &lt;</ul> | EAP P<br>Ena |
| Apply Cisco<br>Server 1<br>Server 2<br>Server 3<br>Server 4                         | Authentica<br>Contraction<br>Authentica<br>Contraction<br>Authentica<br>Contraction<br>Contraction<br>None<br>None<br>None                                                                                                    | t Settings<br>ntion Serv<br>39.128, Pc        | Ena                             | Accounting<br>Enabled<br>None<br>None<br>None<br>None                         | Servers         | <ul> <li></li> <li></li> &lt;</ul> | EAP P<br>Ena |
| Apply Cisco<br>Server 1<br>Server 2<br>Server 3<br>Server 4<br>Server 5             | Authentica<br>Contraction<br>Authentica<br>Contraction<br>Authentica<br>Contraction<br>None<br>None<br>None<br>None                                                                                                    | t Settings<br>ntion Serv<br>39.128, Pc        | Ena                             | Accounting<br>Enabled<br>None<br>None<br>None<br>None<br>None                 | Servers         |                                                                                                    | EAP P<br>Ena |
| Apply Cisco<br>Server 1<br>Server 2<br>Server 3<br>Server 4<br>Server 5<br>Server 6 | Authentica<br>Control Enabled<br>IP:10.48.3<br>None<br>None<br>None<br>None<br>None<br>None                                                                                                    | t Settings<br>ation Serv<br>39.128, Pc        | Ena                             | Accounting<br>Enabled<br>None<br>None<br>None<br>None<br>None<br>None<br>None | Servers         | $\Rightarrow$                                                                                                    | EAP P<br>Ena |

8. Klicken Sie auf Übernehmen. Hinweis: Dies ist die einzige EAP-Einstellung, die auf dem Controller für die EAP-Authentifizierung konfiguriert werden muss. Alle anderen EAP-FASTspezifischen Konfigurationen müssen auf dem RADIUS-Server und den zu authentifizierenden Clients ausgeführt werden.

#### Konfigurieren des RADIUS-Servers für die EAP-FAST-Authentifizierung

Führen Sie die folgenden Schritte aus, um den RADIUS-Server für die EAP-FAST-Authentifizierung zu konfigurieren:

- 1. Erstellen einer Benutzerdatenbank zum Authentifizieren von EAP-FAST-Clients
- 2. Hinzufügen des WLC als AAA-Client zum RADIUS-Server
- 3. Konfigurieren der EAP-FAST-Authentifizierung auf dem RADIUS-Server mit anonymer In-Band-PAC-Bereitstellung
- 4. Konfigurieren der EAP-FAST-Authentifizierung auf dem RADIUS-Server mit authentifizierter In-Band-PAC-Bereitstellung

## Erstellen einer Benutzerdatenbank zum Authentifizieren von EAP-FAST-Clients

In diesem Beispiel werden Benutzername und Kennwort des EAP-FAST-Clients als <*eap\_fast*> bzw. <*EAP-fast1*> konfiguriert.

1. Navigieren Sie in der ISE Web-Admin-Benutzeroberfläche unter "Administration -> Identity Management -> Users" (Verwaltung -> Identitätsverwaltung -> Benutzer), und drücken Sie das Symbol "Add" (Hinzufügen).

| ···· <b>,</b> ····                 |                                            |                                 |                        |                 |               |                      |       |
|------------------------------------|--------------------------------------------|---------------------------------|------------------------|-----------------|---------------|----------------------|-------|
| dentity Services Engine            | Home 	► Context Visibility 	► Ope          | rations ► Policy - Ad           | ministration Vork Cer  | nters           |               |                      |       |
| ► System - Identity Management     | Network Resources      Device Portal Ma    | anagement pxGrid Services       | Feed Service     Three | eat Centric NAC |               |                      |       |
| ▼Identities Groups External Id     | Identity Sources Identity Source Sequences | ▶ Settings                      |                        |                 |               |                      |       |
|                                    | 0                                          |                                 |                        |                 |               |                      |       |
| Users                              | Network Access Users                       |                                 |                        |                 |               |                      |       |
| Latest Manual Network Scan Results | 🖊 Edit 🕂 Add 🔣 Change Status               | 😭 Import 🛛 🚯 Export 👻           | X Delete               |                 |               |                      |       |
|                                    | Status Name                                | <ul> <li>Description</li> </ul> | First Name             | Last Name       | Email Address | User Identity Groups | Admin |
|                                    |                                            |                                 |                        |                 | No da         | ta available         |       |
|                                    |                                            |                                 |                        |                 |               |                      |       |
|                                    |                                            |                                 |                        |                 |               |                      |       |
|                                    |                                            |                                 |                        |                 |               |                      |       |

 Füllen Sie die erforderlichen Formulare für den zu erstellenden Benutzer aus: "Name" und "Anmeldekennwort" und wählen Sie "Benutzergruppe" aus der Dropdown-Liste aus.[Optional können Sie weitere Informationen für das Benutzerkonto eingeben] Drücken Sie "Sumbit".

| dentity Services Engine            | Home   Context Visibility   Operations   Policy   Administration   Work Centers                            |
|------------------------------------|----------------------------------------------------------------------------------------------------|
| ► System - Identity Management     | Network Resources     Device Portal Management     pxGrid Services     Feed Service     Threat Centric NAC |
| ✓Identities Groups External Iden   | tity Sources Identity Source Sequences + Settings                                                          |
| (                                  | 9                                                                                                    |
| Users                              | Network Access Users List > New Network Access User                                                        |
| Latest Manual Network Scan Results | * Name eap_fast                                                                                            |
|                                    | Status 🛃 Enabled 💌                                                                                         |
|                                    | Email                                                                                                    |
|                                    | ▼ Passwords                                                                                                |
|                                    | Password Type: Internel Licence -                                                                          |
|                                    | Paceward Paceward Paceward                                                                                 |
|                                    |                                                                                                    |
|                                    |                                                                                                    |
|                                    | Enable Password                                                                                            |
|                                    | ▼ User Information                                                                                         |
|                                    | First Name Test user                                                                                       |
|                                    | Last Name Test user                                                                                        |
|                                    |                                                                                                    |
|                                    | ▼ Account Options                                                                                          |
|                                    | Description                                                                                                |
|                                    | Change password on next login                                                                              |
|                                    | ▼ Account Disable Policy                                                                                   |
|                                    | Disable account if date exceeds 2019-04-23 (yyyy-mm-dd)                                                    |
|                                    | ▼ User Groups                                                                                              |
|                                    | Employee 🗢 🕂                                                                                               |
|                                    | Submit Cancel                                                                                              |

#### 3. Der Benutzer wird erstellt.

| System      Identity Management                                                  | Network Resources     Device Portal Man | agement pxGrid Services         | Feed Service     Fnree | eat Centric NAC |               |                      |       |
|----------------------------------------------------------------------------------|-----------------------------------------|---------------------------------|------------------------|-----------------|---------------|----------------------|-------|
| Identities Groups External Identity Sources Identity Source Sequences + Settings |                                         |                                 |                        |                 |               |                      |       |
| ©<br>Users                                                                       | Network Access Users                    |                                 |                        |                 |               |                      |       |
| Latest Manual Network Scan Results                                               | 🖊 Edit 🕂 Add 🔢 Change Status 👻          | 😭 Import 🔹 😭 🙀                  | Delete 👻 🕒 Duplicate   |                 |               |                      |       |
|                                                                                  | Status Name                             | <ul> <li>Description</li> </ul> | First Name             | Last Name       | Email Address | User Identity Groups | Admin |
|                                                                                  | 🗌 🛃 Enabled 🧕 eap_fast                  | $\oplus$                        | Test user              | Test user       |               | Employee             |       |
|                                                                                  |                                         |                                 |                        |                 |               |                      |       |
|                                                                                  |                                         |                                 |                        |                 |               |                      |       |
|                                                                                  |                                         |                                 |                        |                 |               |                      |       |

## Hinzufügen des WLC als AAA-Client zum RADIUS-Server

Gehen Sie wie folgt vor, um den Controller als AAA-Client auf dem ACS-Server zu definieren:

 Navigieren Sie in der ISE Web-Admin-Benutzeroberfläche unter "Administration -> Network Resources -> Network Devices" (Verwaltung -> Netzwerkressourcen -> Netzwerkgeräte), und drücken Sie das Symbol "Add" (Hinzufügen).

| dentity Services Engine            | Home   Context Visibility       | Operations     Policy      | -Administration                      |                 |                   |
|------------------------------------|---------------------------------|----------------------------|--------------------------------------|-----------------|-------------------|
| System      Identity Management    | Network Resources     Pevice Pe | ortal Management pxGrid Se | ervices + Feed Service + Threat Cent | ic NAC          |                   |
| ▼ Network Devices Network Device G | roups Network Device Profiles   | External RADIUS Servers F  | RADIUS Server Sequences NAC Manage   | rs External MDM | Location Services |
| G                                  |                                 |                            |                                      |                 |                   |
| Network Devices                    | Network Devices                 |                            |                                      |                 |                   |
| Default Device                     |                                 |                            |                                      |                 |                   |
| Device Security Settings           | / Edi 🕂 Add 🚡 Duplicate         | Export 🕞 Export            | Generate PAC X Delete                |                 |                   |
|                                    | Name 🔺 IP/Mask                  | Profile Name               | Location                             | Туре            | Description       |
|                                    |                                 |                            |                                      |                 | No data available |
|                                    |                                 |                            |                                      |                 |                   |
|                                    |                                 |                            |                                      |                 |                   |

 Füllen Sie die erforderlichen Formulare für das hinzuzufügende Gerät aus: "Name", "IP" und konfigurieren Sie das gleiche gemeinsam genutzte geheime Kennwort, wie im vorherigen Abschnitt für WLC konfiguriert wurde, im Formular "Gemeinsamer geheimer Schlüssel" [optional können Sie weitere Informationen für das Gerät wie Standort, Gruppe usw. eingeben].

Drücken Sie "Sumbit".

| dentity Services Engine         | Home   Context Visibility   Operations   Policy   Administration   Work Centers                                                   |
|---------------------------------|----------------------------------------------------------------------------------------------------|
| System     Identity Manageme    | nt  + Network Resources  + Device Portal Management pxGrid Services  + Feed Service  + Threat Centric NAC                         |
| Network Devices Network Devices | vice Groups Network Device Profiles External RADIUS Servers RADIUS Server Sequences NAC Managers External MDM + Location Services |
|                                 | 0                                                                                                    |
| Network Devices                 |                                                                                                    |
| Default Device                  | * Name WICS520                                                                                                    |
| Device Security Settings        | Description                                                                                                    |
|                                 |                                                                                                    |
|                                 | IP Address v IP: 10.48.71.20 / 32                                                                                                 |
|                                 |                                                                                                    |
|                                 | IPv6 is supported only for TACACS, At least one IPv4 must be defined when RADIUS is selected                                      |
|                                 | 1 Davias Profile dth Close D                                                                                                    |
|                                 |                                                                                                    |
|                                 | Model Name 👻                                                                                                    |
|                                 | Software Version +                                                                                                    |
|                                 | * Network Device Group                                                                                                    |
|                                 |                                                                                                    |
|                                 | Location LAB Set To Default                                                                                                    |
|                                 | IPSEC Is IPSEC Device O Set To Default                                                                                            |
|                                 | Device Type WLC-lab O Set To Default                                                                                              |
|                                 |                                                                                                    |
|                                 | RADIUS Authentication Settings                                                                                                    |
|                                 |                                                                                                    |
|                                 | RADIUS UDP Settings                                                                                                    |
|                                 | Protocol RADIUS                                                                                                    |
|                                 |                                                                                                    |
|                                 | Cox Port 1/00 Set to Default                                                                                                    |
|                                 | RADIUS DTLS Settings ()                                                                                                    |
|                                 | DILS Required                                                                                                    |
|                                 | CoA Port 2003 Set To Default                                                                                                    |
|                                 | Issuer CA of ISE Certificates for CoA Select if equived (options)                                                                 |
|                                 | Laster CA OF ISE Certaincates of CAA                                                                                              |

3. Gerät wird der Liste der ISE-Netzwerkzugriffsgeräte hinzugefügt. (NAD)

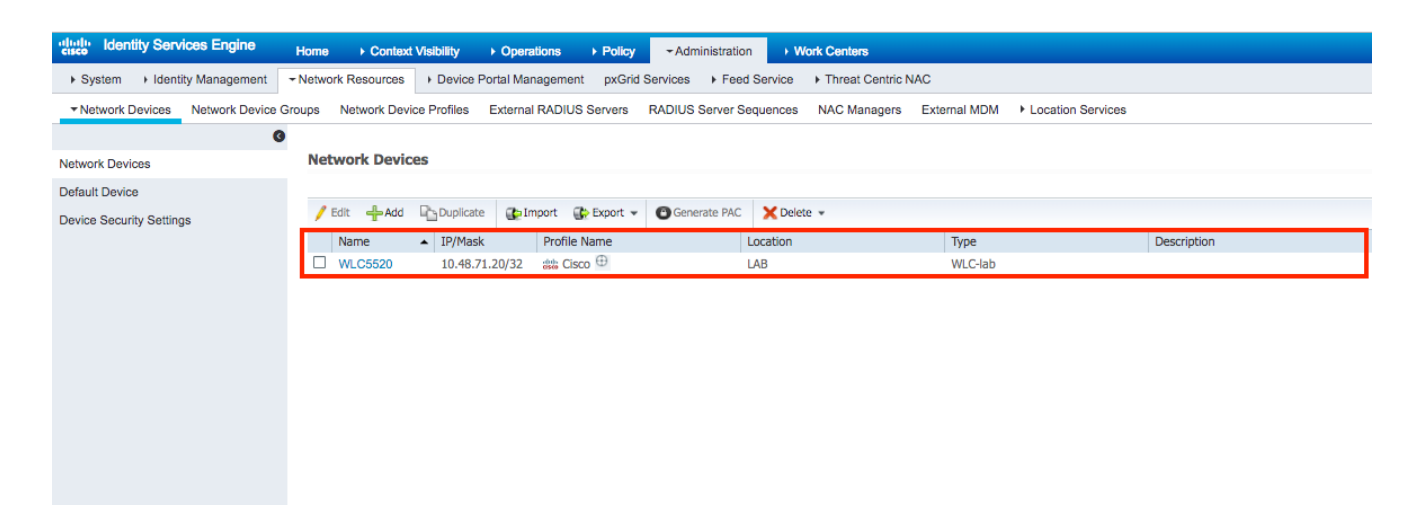

# Konfigurieren der EAP-FAST-Authentifizierung auf dem RADIUS-Server mit anonymer In-Band-PAC-Bereitstellung

Im Allgemeinen sollte dieser Methodentyp verwendet werden, falls die Bereitstellung nicht über eine PKI-Infrastruktur verfügt.

Diese Methode wird in einem Authenticated Diffie-HellmanKey Agreement Protocol (ADHP)-Tunnel ausgeführt, bevor der Peer den ISE-Server authentifiziert.

Um diese Methode zu unterstützen, müssen wir "Anonyme In-Band-PAC-Bereitstellung zulassen" auf der ISE unter "Authentifizierungs-zulässige Protokolle" aktivieren:

| cisco Identity Services Engine   | Home   Context Visibility  Operations  -Policy  Administration  Work Centers                      |
|----------------------------------|---------------------------------------------------------------------------------------------------|
| Policy Sets Profiling Posture C  | Client Provisioning -Policy Elements                                                              |
| Dictionaries + Conditions • Resu | Its                                                                                               |
|                                  | Allow EAP-FAST                                                                                    |
| ▼Authentication                  |                                                                                                   |
| Allowed Protocols                |                                                                                                   |
| Authorization                    |                                                                                                   |
| ▶ Profiling                      |                                                                                                   |
|                                  |                                                                                                   |
| ► Posture                        |                                                                                                   |
| Client Provisioning              | Allow Authorization of avaired certificates to allow certificate received in Authorization Policy |
|                                  |                                                                                                   |
|                                  | Use PACs     Don't Use PACs                                                                       |
|                                  | Tunnel PAC Time To Live 90 Days *                                                                 |
|                                  | Proactive PAC update will occur after 90 % of PAC Time To Live has expired                        |
|                                  | Allow Anonymous In-Band PAC Provisioning                                                          |
|                                  | Allow Authenticated In-Band PAC Provisioning                                                      |
|                                  | Server Returns Access Accept After Authenticated Provisioning                                     |
|                                  | Accept Client Certificate For Provisioning                                                        |
|                                  | Allow Machine Authentication                                                                      |
|                                  | Machine PAC Time To Live 1 Weeks *                                                                |
|                                  | Enable Stateless Session Resume                                                                   |
|                                  | Authorization PAC Time To Live 1 (1)                                                              |
|                                  | Enable EAP Chaining                                                                               |

**Hinweis:** Stellen Sie sicher, dass Sie die Kennworttypauthentifizierung zugelassen haben, wie z. B. EAP-MS-CHAPv2 für die innere EAP-FAST-Methode, da wir bei der anonymen In-BandBereitstellung natürlich keine Zertifikate verwenden können.

# Konfigurieren der EAP-FAST-Authentifizierung auf dem RADIUS-Server mit authentifizierter In-Band-PAC-Bereitstellung

Dies ist die sicherste und empfohlene Option. Der TLS-Tunnel basiert auf dem Serverzertifikat, das vom Supplicant validiert wird, und das Client-Zertifikat wird durch die ISE validiert (Standard).

Für diese Option ist eine PKI-Infrastruktur für Client und Server erforderlich, die jedoch möglicherweise auf Serverseite beschränkt oder auf beiden Seiten übersprungen wird.

Für die ISE gibt es zwei zusätzliche Optionen für die authentifizierte In-Band-Bereitstellung:

- "Server Returns Access Accept After Authenticated Provisioning" Normalerweise sollte nach der PAC-Bereitstellung eine Access-Reject gesendet werden, die den Supplicant zur erneuten Authentifizierung mithilfe von PACs zwingt. Da die PAC-Bereitstellung jedoch im authentifizierten TLS-Tunnel erfolgt, können wir sofort mit Access-Accept reagieren, um die Authentifizierungszeit zu minimieren. (in diesem Fall sollten Sie sich vergewissern, dass Sie auf Client- und Serverseite vertrauenswürdige Zertifikate besitzen).
- "Accept Client Certificate For Provisioning" Wenn Client-Geräte keine PKI-Infrastruktur bereitstellen und nur über ein vertrauenswürdiges Zertifikat für die ISE verfügen sollen, aktivieren Sie diese Option, mit der die Validierung von Client-Zertifikaten auf Serverseite übersprungen werden kann.

| cisco Identity Services Engine    | Home   Context Visibility   Operations   Policy  Administration  Work Centers                                                                                                    |
|-----------------------------------|----------------------------------------------------------------------------------------------------|
| Policy Sets Profiling Posture C   | lient Provisioning - Policy Elements                                                                                                    |
| Dictionaries + Conditions - Resul | 15                                                                                                    |
| G                                 | ✓ Allow EAP-FAST                                                                                                    |
| ▼Authentication                   |                                                                                                    |
| Allowed Protocols                 | EAP-FAST Inner Methods                                                                                                    |
| Authorization                     |                                                                                                    |
| • Profiling                       | Allow Password Change Retries 3 (Valid Range 0 to 3)                                                                                                    |
| , ronning                         | Allow EAP-GTC                                                                                                    |
| Posture                           | Allow Password Change Retries 3 (Valid Range 0 to 3)                                                                                                    |
| ➤ Client Provisioning             | Allow Authentication of expired certificates to allow certificate renewal in Authorization Policy I Use PACs Ont Use PACs Use PAC Time To Live 90 Days * Proactive PAC update will occur after 90 % of PAC Time To Live has expired I Allow Anthenticated In-Band PAC Provisioning I Allow Authenticated In-Band PAC Provisioning I Allow Authenticated In-Band PAC Provisioning I Allow Authenticated In-Band PAC Provisioning I Allow Authenticated In-Band PAC Provisioning I Allow Authenticated In-Band PAC Provisioning I Allow Authenticated In-Band PAC Provisioning I Allow Authenticated In-Band PAC Provisioning I Allow Authenticate For Provisioning I Accept Client Certificate For Provisioning I Allow Authentication Machine PAC Time To Live 1 |
|                                   | Enable Stateless Session Resume                                                                                                    |
|                                   | Authorization PAC Time To Live 1 1                                                                                                    |
|                                   | Enable EAP Chaining                                                                                                    |

Auf der ISE definieren wir auch einfache Authentifizierungsrichtlinien für Wireless-Benutzer. Im folgenden Beispiel werden Gerätetyp und Standort sowie Authentifizierungstyp als Verbindungsparameter verwendet. Der Authentifizierungsfluss, der dieser Bedingung entspricht, wird anhand der internen Benutzerdatenbank validiert.

|  | > Ontions | 802.1X | C |
|--|-----------|--------|---|
|--|-----------|--------|---|

# Überprüfen

In diesem Beispiel werden die Konfigurationseinstellungen für den Authenticated In-Band PAC Provisioning Flow und den Network Access Manager (NAM) zusammen mit den entsprechenden WLC-Debuggen angezeigt.

## NAM-Profilkonfiguration

Die folgenden Schritte müssen ausgeführt werden, um das AnyConnect NAM-Profil für die Authentifizierung von Benutzersitzungen mit der ISE mithilfe von EAP-FAST zu konfigurieren:

- 1. Öffnen Sie den Network Access Manager Profile Editor, und laden Sie die aktuelle Konfigurationsdatei.
- 2. Stellen Sie sicher, dass "EAP-FAST" unter "Zulässige Authentifizierungsmodi" aktiviert ist.

| AnyConnect Profile Editor - | Network Access Manager      | - 🗆 ×                                                      |
|-----------------------------|-----------------------------|------------------------------------------------------------|
| File Help                   |                             |                                                            |
| Network Access Manager      | Authentication Policy       |                                                            |
|                             | Profile: Untitled           |                                                            |
| Networks                    | Allow Association Modes     | Allowed Authentication Modes                               |
| wetwork Groups              | Select All (Personal)       | Select All Outer                                           |
|                             | Open (no encryption)        | EAP-FAST                                                   |
|                             | Open (Static WEP)           | EAP-GTC                                                    |
|                             | Shared (WEP)                | EAP-TLS                                                    |
|                             | WPA Personal TKIP           | ✓ EAP-TLS                                                  |
|                             | WPA Personal AES            | ☐ EAP-TTLS                                                 |
|                             | WPA2 Personal TKIP          | □ EAP-MD5 □ EAP-MSCHAPv2<br>□ PAP (legacy) □ CHAP (legacy) |
|                             | WPA2 Personal AES           | MSCHAP (legacy)                                            |
|                             |                             | MSCHAPv2 (legacy)                                          |
|                             | Select All (Enterprise)     | ☐ LEAP                                                     |
|                             | Open (Dynamic (802.1X) WEP) |                                                            |
|                             | WPA Enterprise TKIP         | EAP-MSCHAPv2                                               |
|                             | WPA Enterprise AES          | EAP-TLS                                                    |
|                             | WPA2 Enterprise TKIP        | Allowed Wired Security                                     |
|                             | WPA2 Enterprise AES         |                                                            |
|                             | CCKM Enterprise TKIP        |                                                            |
|                             | CCKM Enterprise AES         |                                                            |
|                             |                             | ≥ 802. 1x with MacSec                                      |
|                             |                             |                                                            |
|                             |                             |                                                            |
|                             | 1 Help                      |                                                            |
|                             |                             |                                                            |

3. Neues Netzwerkprofil "hinzufügen":

| work Access Manager<br>Client Policy | Networks<br>Profile: Untit | led                                |        |        |  |
|--------------------------------------|----------------------------|------------------------------------|--------|--------|--|
| Authentication Policy<br>Networks    | Network                    |                                    |        |        |  |
| nethoric croups                      | Name                       | Media Type                         | Group* |        |  |
|                                      | wired                      | Wired                              | Global |        |  |
|                                      |                            |                                    |        | Add    |  |
|                                      |                            |                                    |        | Edit   |  |
|                                      |                            |                                    |        |        |  |
|                                      |                            |                                    |        | Delete |  |
|                                      |                            |                                    |        |        |  |
|                                      |                            |                                    |        |        |  |
|                                      |                            |                                    |        |        |  |
|                                      |                            |                                    |        |        |  |
|                                      |                            |                                    |        |        |  |
|                                      |                            |                                    |        |        |  |
|                                      |                            |                                    |        |        |  |
|                                      |                            |                                    |        |        |  |
|                                      | * A network in a           | oun 'Clobal' is a member of all or | 20105  |        |  |
|                                      | Aneworking                 | oup diobar is a member of angi     | oups.  |        |  |
|                                      |                            |                                    |        |        |  |
|                                      |                            |                                    |        |        |  |
|                                      |                            |                                    |        |        |  |
|                                      |                            |                                    |        |        |  |
|                                      |                            |                                    |        |        |  |
|                                      |                            |                                    |        |        |  |
|                                      |                            |                                    |        |        |  |
|                                      |                            |                                    |        |        |  |
|                                      |                            |                                    |        |        |  |
|                                      |                            |                                    |        |        |  |
|                                      |                            |                                    |        |        |  |
|                                      |                            |                                    |        |        |  |
|                                      |                            |                                    |        |        |  |
|                                      |                            |                                    |        |        |  |

4. Im Konfigurationsabschnitt **"Medientyp"** definieren Sie das Profil "**Name**", das Wireless-Netzwerk als Ihren Mediennetzwerktyp und geben den SSID-Namen an.

| Name:       eap_fast         Group Membership       In group:         In all groups (Global)       Choose Your Network Media         Wired (802.3) Network       Select a wired network if the endstations will be connecting to the network with a traditional ethernet cable.                                                                | Media Typ<br>Security Lev |
|----------------------------------------------------------------------------------------------------|---------------------------|
| <ul> <li>Wi-Fi (wireless) Network</li> <li>Select a WiFi network if the endstations will be connecting to the network</li> <li>via a wireless radio connection to an Access Point.</li> <li>SSID (max 32 chars):</li> <li>eap_fast</li> <li>Hidden Network</li> <li>Corporate Network</li> <li>Association Timeout</li> <li>seconds</li> </ul> |                           |

5. Wählen Sie auf der Registerkarte "**Sicherheitsstufe**" die Option "Authenticating Network" (Netzwerk authentifizieren) aus, und geben Sie den Zuordnungsmodus als WPA2 Enterprise (AES) an.

| Networks Access Manager<br>Client Policy<br>Authentication Policy<br>Networks<br>Networks<br>Networks<br>Networks<br>Networks<br>Networks<br>Networks<br>Networks<br>Networks<br>Networks<br>Networks<br>Networks<br>Networks<br>Networks<br>Networks<br>Networks<br>Networks<br>Networks<br>Networks<br>Networks<br>Networks<br>Scurity Level<br>Open Network<br>Open Network<br>Open networks have no security, and are open to anybody within range. This is<br>the least secure type of network.<br>Shared Key Network<br>Shared Key Network<br>Shared Key Networks use a shared key to encrypt data between end stations and<br>network access points. This medium security level is suitable for<br>small/home offices.<br>Authenticating Network<br>Authentication networks require radius servers, and<br>other network infraeture tree                                                                                                    | Media Type A<br>Security Lew<br>Connection Ty |
|----------------------------------------------------------------------------------------------------|-----------------------------------------------|
| Security Level  Open Networks Open Network Open networks have no security, and are open to anybody within range. This is the least secure type of network.  Shared Key Network Shared Key Network Shared K | Media Type A<br>Security Lew<br>Connection Ty |
| ould new ork in as dearer                                                                                                    |                                               |
| 802. 1X Settings         authPeriod (sec.)       30         startPeriod (sec.)       30         heldPeriod (sec.)       60         maxStart       3                                                                                                    |                                               |
| Association Mode                                                                                                    |                                               |
| Next Cancel                                                                                                    | ×                                             |

6. In diesem Beispiel wird die Benutzertypauthentifizierung verwendet. Wählen Sie daher unter der nächsten Registerkarte "Verbindungstyp" die Option "Benutzerverbindung".

| File Help         Wetwork Access Manager         Authentication Foldy<br>Authentication Foldy<br>Authentication Foldy<br>Wetwork Groups         Machine Connection Type         Machine Connection Type         Machine Connection This is typically used for connecting to domains, to get GPO's and<br>other updates from the network before the user has access.         Wetwork Groups         Machine and User Connection         This typically used for connecting to domains, to get GPO's and<br>other updates from the network before the user has logged on.         Machine and User Connection         This type of connection         This type of connection will make the network available after the user has logged on.         This type of connection         This type of connection will be back up again with different credentials<br>when the user logs in.         Next       Cancel                                                                                                    | AnyConnect Profile Editor | - Network Access Manager —                                                                                                    |                                 |                                              | ×                           |
|----------------------------------------------------------------------------------------------------|---------------------------|----------------------------------------------------------------------------------------------------|---------------------------------|----------------------------------------------|-----------------------------|
| Network Access Manager<br>Gruth Taily<br>Methinoids Conception       Network Sciences         Network Groups       Media Oper<br>Methinoids       Media Type<br>Media Type<br>Media Type | File Help                 |                                                                                                    |                                 |                                              |                             |
| Network       Method       Method       Method       Security Lew         Machine Connection       This should be used if the end station should log onto the network before the user logs in. This is typically used for connecting to domains, to get GPO's and other updates from the network before the user has access.       Image: Connection       Connection         Image: Connection       This is typically used for connecting to domains, to get GPO's and other updates from the network before the user has access.       Image: Connection       Credentals         Image: Connection       The user connection should be used when a machine connection is not needed. A user connection will make the network available after the user has logged on.       Image: Connection       Machine boots.         It will then be brought down, and back up again with different credentials when the user logs in.       Image: Connection       Image: Connection         It will then be brought down, and back up again with different credentials when the user logs in.       Image: Connection       Image: Connection         It will then be brought down, and back up again with different credentials       Image: Connection       Image: Connection         It will then be accessed up again with different credentials       Image: Connection       Image: Connection         It will then be accessed up again with different credentials       Image: Connection       Image: Connection         It will then be accessed up addition       Image: Connection       Image: Connection<                                                                                                    | Network Access Manager    | Networks Profile:ility Client\Network Access Manager\system\configuration.xml                                                                                                    |                                 |                                              |                             |
| < >>                                                                                                    | Authentication Policy     | Network Connection Type         Machine Connection         This should be used if the end station should log onto the network before the user logs in. This is typically used for connecting to domains, to get GPO's and other updates from the network before the user has access.         Image: Image: | Me<br>Sec.<br>Conn<br>Us<br>Cre | dia Tr<br>rity L<br>ection<br>er Au<br>.dent | vpe ^<br>n Ty<br>th<br>ials |
| <b>Helo</b>                                                                                                    |                           | *                                                                                                    |                                 |                                              | -                           |

7. Geben Sie auf der Registerkarte "**User Auth**" (Benutzerauthentifizierung) EAP-FAST als zulässige Authentifizierungsmethode an, und deaktivieren Sie die Validierung von Serverzertifikaten, da in diesem Beispiel keine vertrauenswürdigen Zertifikate verwendet werden.

| File Help | Networks<br>Profile:ility Client\Network Access Manager\system\config                                                                                                    | guration.xml                                                               |
|-----------|----------------------------------------------------------------------------------------------------|----------------------------------------------------------------------------|
| Networks  | EAP Methods  EAP-TLS  EAP-TLS  EAP-TLS  EAP-TLS  EAP-TLS  EAP-FAST  EAP-FAST  EAP-FAST Settings  Validate Server Identity  EAP-FAST Settings  Validate Server Identity  EAP-FAST Settings  Validate Server Identity  EAP-MSCHAPv2  EAP-GTC  Inner Methods based on Credentials Source  Authenticate using a Password  EAP-MSCHAPv2  EAP-GTC  Authenticate using a Certificate  Only send client certificate in the clear Only send client certificate in the tunnel  Send client certificate using EAP-TLS in the tunnel  Authenticate using a Token and EAP-GTC  Use PACs | Media Type ∧<br>Security Leve<br>Connection Ty<br>User Auth<br>Credentials |
|           | Next Cancel                                                                                                    | ~                                                                          |

**Hinweis:** Stellen Sie in der realen Produktionsumgebung sicher, dass Sie auf der ISE installiertes Zertifikat installiert haben, und lassen Sie die Option zur Validierung von Serverzertifikaten in den NAM-Einstellungen aktiviert.

Hinweis: Option "Bei Verwendung von PACs muss die nicht authentifizierte PAC-Bereitstellung zugelassen werden" nur bei anonymer In-Band-PAC-Bereitstellung ausgewählt werden.

8. Definieren Sie Benutzeranmeldeinformationen, entweder als SSO für den Fall, dass Sie dieselben Anmeldeinformationen wie für die Anmeldung verwenden möchten, oder wählen Sie "Aufforderung zur Eingabe von Anmeldeinformationen" aus, falls der Benutzer bei der Verbindung mit dem Netzwerk um Anmeldeinformationen gebeten werden soll, oder definieren Sie statische Anmeldeinformationen für diesen Zugriffstyp. In diesem Beispiel wird der Benutzer beim Verbindungsversuch mit dem Netzwerk zur Eingabe von Anmeldeinformationen aufgefordert.

| Anyconnect Frome Editor - Network Access Manager |
|--------------------------------------------------|
|--------------------------------------------------|

| User Identity                                                                                                    |            | Media Type    |
|----------------------------------------------------------------------------------------------------|------------|---------------|
| Unprotected Identity Pattern:                                                                                                    | anonymous  | Security Lev  |
| Drotostad Identify Dattara                                                                                                    |            | Connection Ty |
| Protected Identity Pattern:                                                                                                    | [username] | User Auth     |
| User Credentials Use Single Sign On Credentials Use Single Sign On Credentials C Remember Forever Remember while User is Never Remember | Logged On  |               |
| Use Static Credentials                                                                                                    |            |               |
| Password:                                                                                                    |            |               |
|                                                                                                    |            |               |
| Done                                                                                                    | Cancel     |               |

9. Speichern Sie das konfigurierte Profil im entsprechenden NAM-Ordner.

# Testen Sie die Verbindung zum SSID mithilfe der EAP-FAST-Authentifizierung.

1. Wählen Sie das entsprechende Profil aus der AnyConnect-Netzwerkliste aus

| real Cisco AnyCo | onnect Secure Mobility Client           |   | —      |        | × |
|------------------|-----------------------------------------|---|--------|--------|---|
|                  | VPN:<br>Verify your network connection. | ~ | C      | onnect |   |
| No Network Co    | onnectivity                             |   |        |        |   |
|                  | Network:<br>Authenticating<br>eap fast  |   | الر, 8 |        |   |
| _                | eap_fast                                |   | 8      | atl    |   |
|                  |                                         |   | 8      |        |   |

- 2. Geben Sie den Benutzernamen und das Kennwort für die Authentifizierung ein.
- 3. Serverzertifikat akzeptieren (selbstsigniert)

| Cisco AnyConnect                                                                                   | ×                        |  |  |  |
|----------------------------------------------------------------------------------------------------|--------------------------|--|--|--|
| The server certificate for the network 'office_hq' has failed validation. Do you want to trust it? |                          |  |  |  |
| Certificate Name:                                                                                  | rmanchur-ise.wlaaan.com@ |  |  |  |
| Issued To:                                                                                         | rmanchur-ise.wlaaan.com  |  |  |  |
| Issued By:                                                                                         | rmanchur-ise.wlaaan.com  |  |  |  |
| Expiration Date:                                                                                   | 2020-02-13 15:03:40 UTC  |  |  |  |
|                                                                                                    | Trust Do Not Trust       |  |  |  |

4. Fertig

| 🕙 Cisco AnyConnect Secure Mobility Client - 🗆 🗙 |                                                   |       | ×             |  |
|-------------------------------------------------|---------------------------------------------------|-------|---------------|--|
|                                                 | VPN:<br>Network error. Unable to lookup host      | name: | s.<br>Connect |  |
| Limited Acces                                   | s - DNS Failure                                   |       |               |  |
|                                                 | Network:<br>Connected (192.168.77.34)<br>eap_fast | A     | atl 🗸         |  |
|                                                 |                                                   |       |               |  |

## ISE-Authentifizierungsprotokolle

ISE-Authentifizierungsprotokolle, die den EAP-FAST- und PAC-Bereitstellungs-Flow anzeigen, sind unter "**Operations -> RADIUS -> Live Logs**" (**Vorgänge -> RADIUS -> Live Logs**) zu sehen und können mithilfe des Symbols "**Zoom**" detaillierter dargestellt werden:

1. Der Client hat mit der Authentifizierung begonnen, und die ISE schlug EAP-TLS als Authentifizierungsmethode vor. Der Client lehnte jedoch EAP-FAST ab und schlug dies vor. Dabei handelte es sich um die vereinbarte Methode für Client und ISE.

## Steps

- 11001 Received RADIUS Access-Request
- 11017 RADIUS created a new session
- 15049 Evaluating Policy Group
- 15008 Evaluating Service Selection Policy
- 11507 Extracted EAP-Response/Identity

12500 Prepared EAP-Request proposing EAP-TLS with challenge

- 11006 Returned RADIUS Access-Challenge
- 11001 Received RADIUS Access-Request
- 11018 RADIUS is re-using an existing session

12101 Extracted EAP-Response/NAK requesting to use EAP-FAST instead

- 12100 Prepared EAP-Request proposing EAP-FAST with challenge
- 11006 Returned RADIUS Access-Challenge
- 11001 Received RADIUS Access-Request
- 11018 RADIUS is re-using an existing session

12102 Extracted EAP-Response containing EAP-FAS1 challenge-response and accepting EAP-FAST as negotiated

2. Der TLS-Handshake wurde zwischen Client und Server gestartet, um eine geschützte Umgebung für den PAC-Austausch bereitzustellen, und wurde erfolgreich abgeschlossen.

| 12800 | Extracted first TLS record: TLS handshake started               |
|-------|-----------------------------------------------------------------|
| 12805 | Extracted TLS ClientHello message                               |
| 12806 | Prepared TLS ServerHello message                                |
| 12807 | Prepared TLS Certificate message                                |
| 12808 | Prepared TLS ServerKeyExchange message                          |
| 12810 | Prepared TLS ServerDone message                                 |
| 12811 | Extracted TLS Certificate message containing client certificate |
| 12105 | Prepared EAP-Request with another EAP-FAST challenge            |
| 11006 | Returned RADIUS Access-Challenge                                |
| 11001 | Received RADIUS Access-Request                                  |
| 11018 | RADIUS is re-using an existing session                          |
| 12104 | Extracted EAP-Response containing EAP-FAST challenge-response   |
| 12105 | Prepared EAP-Request with another EAP-FAST challenge            |
| 11006 | Returned RADIUS Access-Challenge                                |
| 11001 | Received RADIUS Access-Request (g Step latency=13317 ms)        |
| 11018 | RADIUS is re-using an existing session                          |
| 12104 | Extracted EAP-Response containing EAP-FAST challenge-response   |
| 12812 | Extracted TLS ClientKeyExchange message                         |
| 12813 | Extracted TLS CertificateVerify message                         |
| 12804 | Extracted TLS Finished message                                  |
| 12801 | Prepared TLS ChangeCipherSpec message                           |
| 12002 | Proposed TLC Finished message                                   |
| 12816 | TLS handshake succeeded                                         |

3. Die interne Authentifizierung wurde gestartet, und die Benutzeranmeldeinformationen wurden mithilfe von MS-CHAPv2 erfolgreich von der ISE validiert (Authentifizierung auf Basis von Benutzernamen/Kennwort).